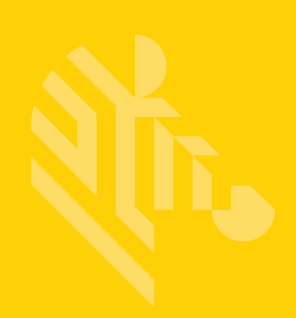

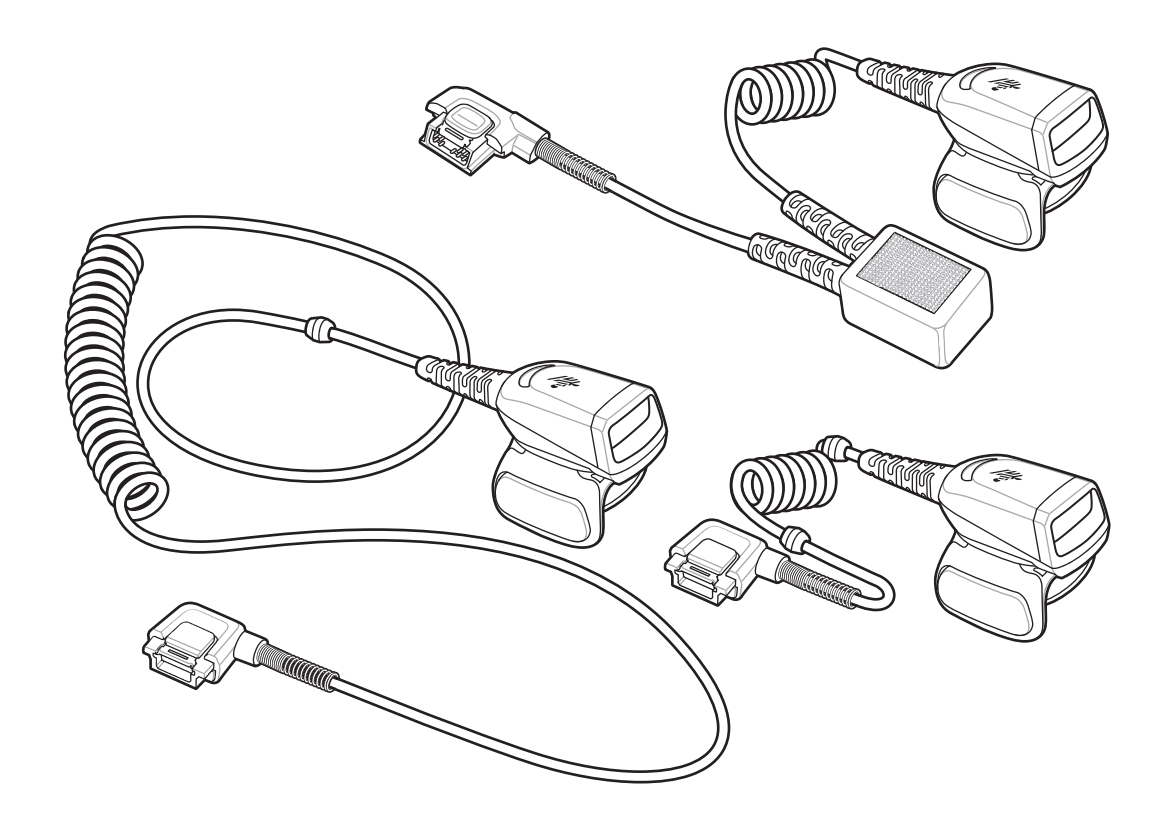

Сканер-кольцо

Краткое руководство по эксплуатации

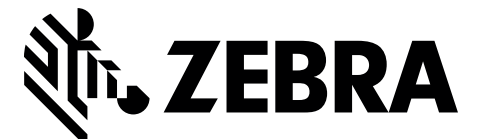

MN-002933-02RU

Компания Zebra оставляет за собой право вносить изменения в любое изделие с целью повышения его надежности, расширения функциональных возможностей или улучшения конструкции.

Компания Zebra не несет ответственности, прямо или косвенно связанной с использованием любого изделия, схемы или приложения, описанного в настоящем документе. Пользователю не предоставляется ни по праву, вытекающему из патента, ни по самому патенту каких-либо лицензий, прямых, подразумеваемых, возникающих в силу конклюдентных действий патентообладателя или иным образом покрывающих или относящихся к любым комбинациям, системам, аппаратам, механизмам, материалам, методам или процессам, в которых могут использоваться изделия компании Zebra. Подразумеваемая лицензия действует только в отношении оборудования, схем и подсистем, содержащихся в изделиях компании Zebra.

#### Гарантия

С полным текстом гарантийного обязательства на оборудование Zebra можно ознакомиться по адресу: http://www.zebra.com/warranty.

#### Информация по обслуживанию

При возникновении проблем с использованием оборудования обратитесь в службу технической или системной поддержки вашего предприятия. При возникновении неполадок оборудования специалисты этих служб обратятся в глобальный центр поддержки клиентов Zebra по адресу: http://www.zebra.com/support.

Последнюю версию настоящего руководства см. на веб-сайте: http://www.zebra.com/support.

## Введение

Сканер-кольцо RS5000 является модульным носимым имидж-сканером, который позволяет оператору выполнять сканирование, оставляя руки свободными. Данный сканер используется с носимым терминалом.

Оператор носит RS5000 на указательном пальце, процесс сканирования управляется большим пальцем. При помощи интерфейсного кабеля RS5000 подключается к носимому терминалу, который обеспечивает питание и выполняет функции сбора данных.

Сканер RS5000 доступен в трех конфигурациях:

- RS5000-LCFSWR версия с коротким кабелем для подключения к терминалу WT6000, носимому на запястье.
- RS5000-LCFLWR версия с длинным кабелем для подключения к терминалу WT6000, носимому на поясе.
- RS5000-LCBSWR версия с коротким кабелем и преобразователем напряжения для подключения к WT41N0, носимому на запястье.

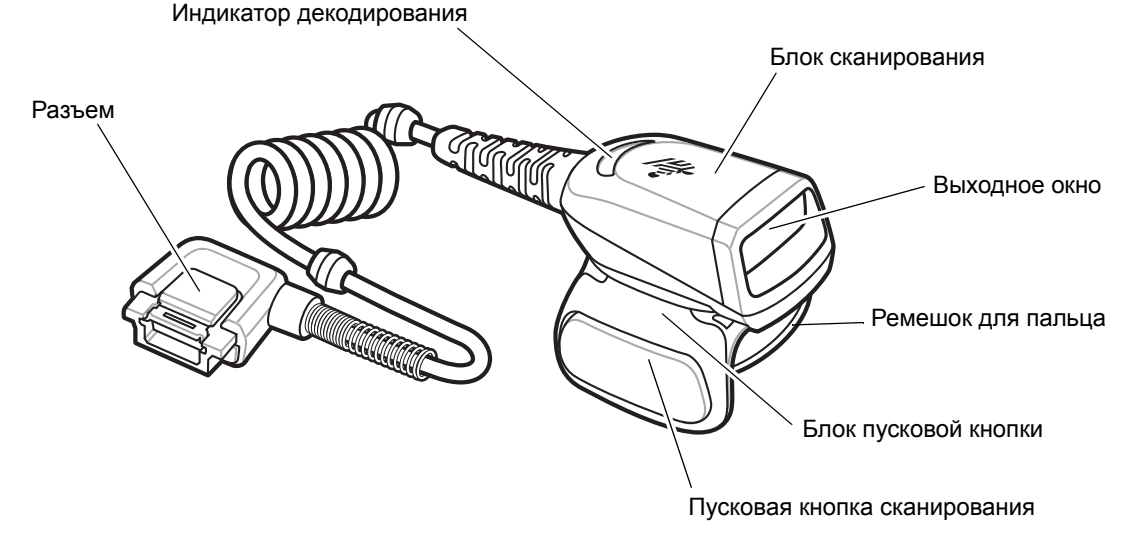

Рис. 1 RS5000 с коротким кабелем

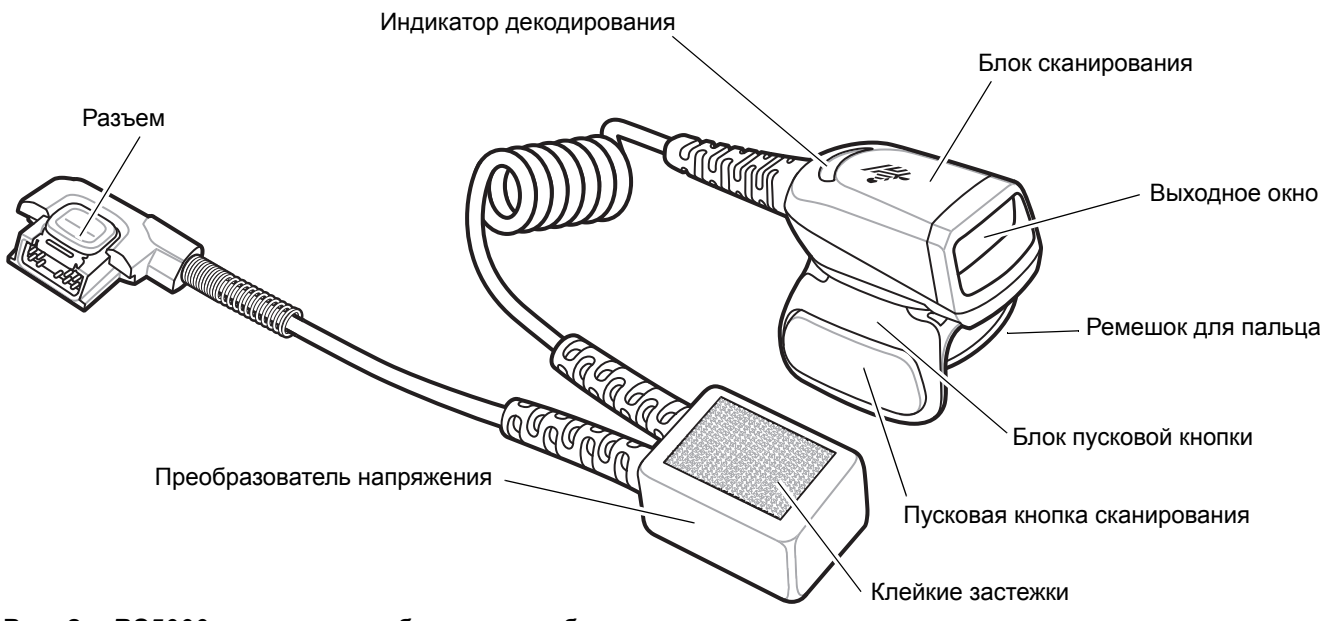

Рис. 2 RS5000 с коротким кабелем и преобразователем напряжения

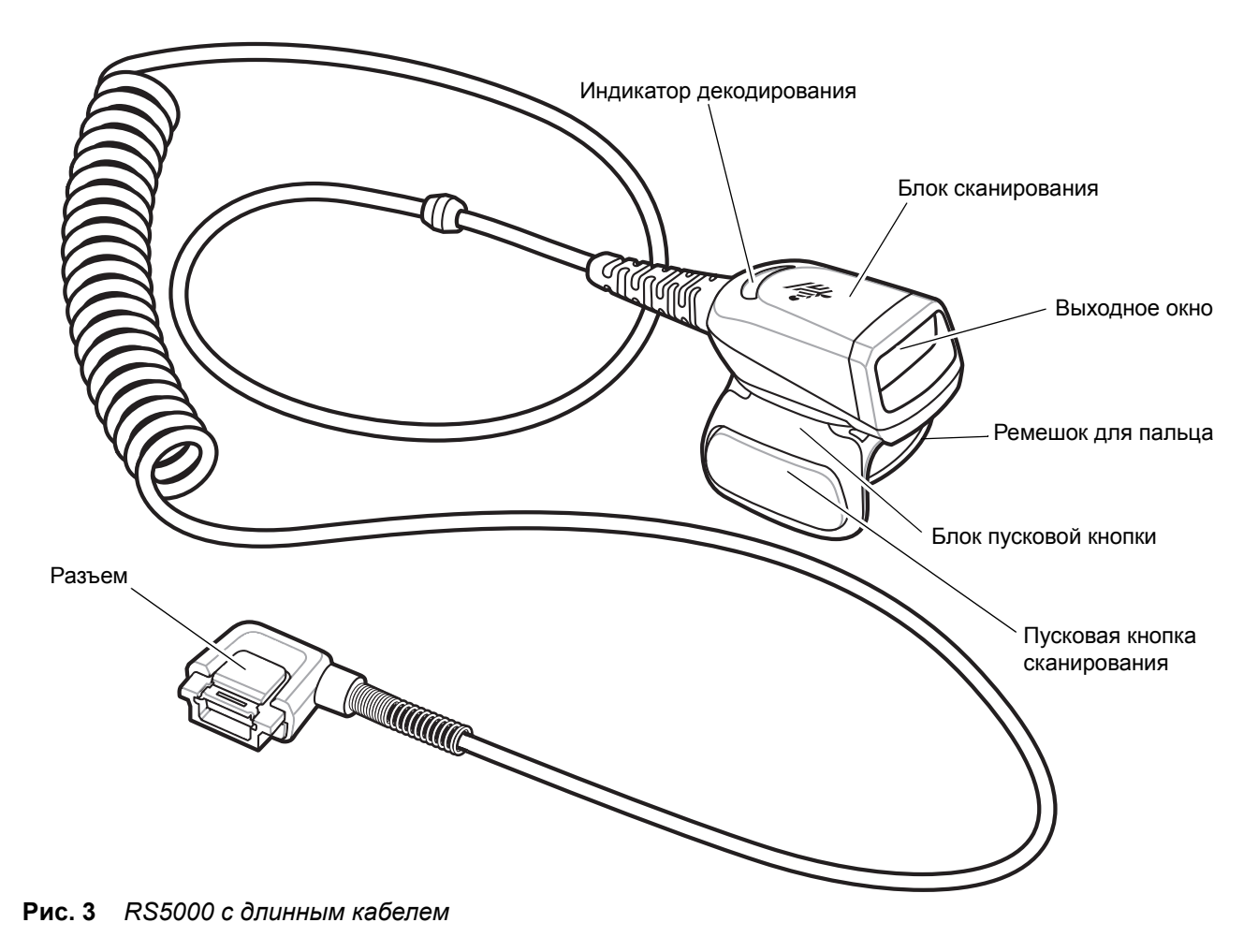

# Изменение расположения пусковой кнопки

Блок пусковой кнопки RS5000 можно поворачивать для работы левой или правой рукой.

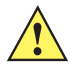

**ВНИМАНИЕ!** Блок пусковой кнопки поворачивается только на 180° через заднюю сторону блока сканера. Не перемещайте блок кнопки сканирования дальше ограничительных отметок.

1. Определите, к какой руке будет крепиться RS5000 — правой или левой.

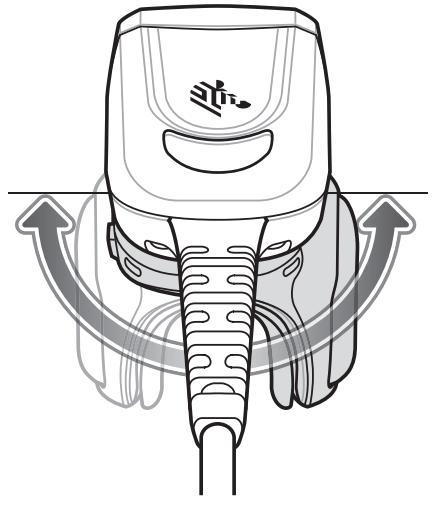

Рис. 4 Поворот блока пусковой кнопки

2. Перемещайте блок пусковой кнопки таким образом, чтобы пусковая кнопка сканирования находилась рядом с большим пальцем при надевании RS5000 на указательный палец.

## Установка

RS5000 подключается к носимому терминалу и крепится на указательном пальце.

- 1. При использовании с носимым терминалом WT41N0 снимите заглушку разъема.
- Подключите интерфейсный кабель RS5000 к интерфейсному разъему носимого терминала. При подключении к носимому терминалу с креплением на запястье используйте интерфейсный разъем, который ближе к запястью.

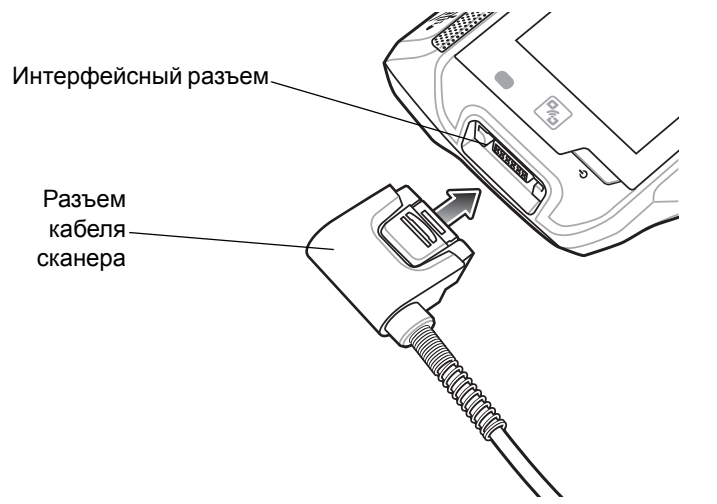

Рис. 5 Подключение RS5000 к носимому терминалу WT6000

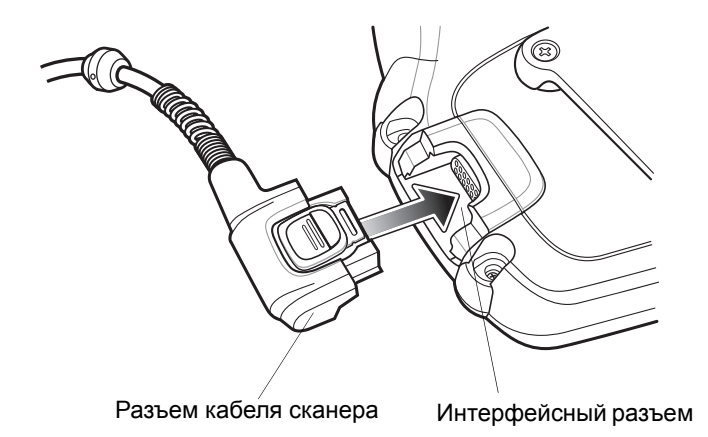

Рис. 6 Подключение RS5000 к носимому терминалу WT41N0

 При использовании конфигурации с удлинительным кабелем пропустите кабель наверх через плечо и вниз по руке, к которой крепится сканер. Закрепите оба кабельных зажима на одежде и зафиксируйте кабель.

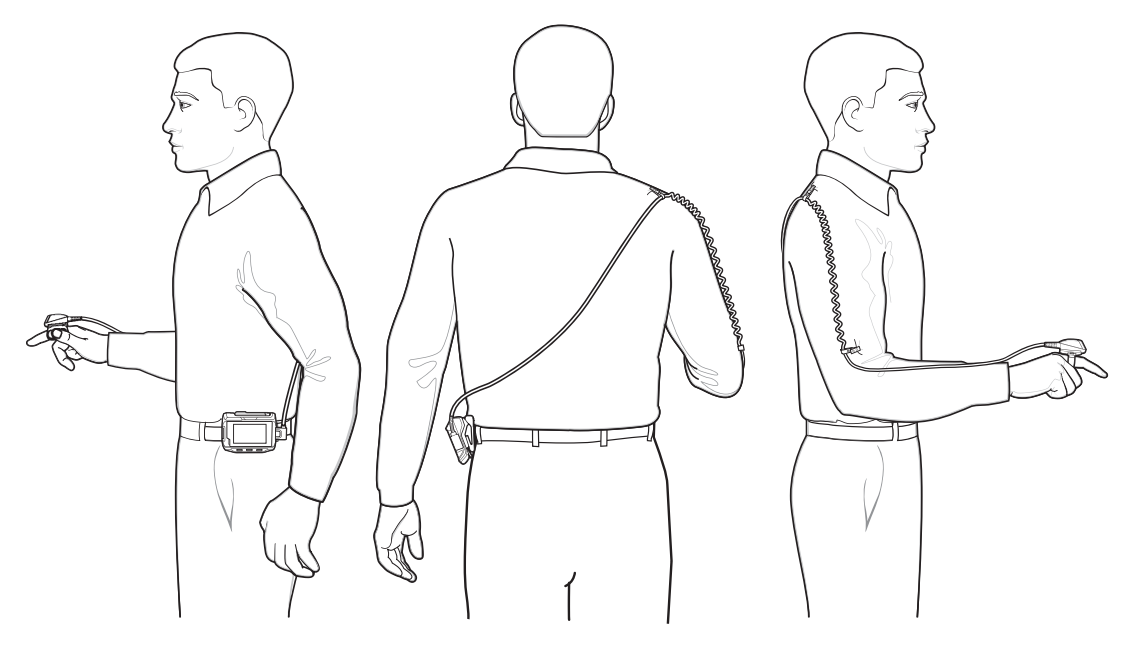

Рис. 7 Ношение с использованием кабельных зажимов

- 4. Поверните блок пусковой кнопки в соответствующее положение для руки, к которой крепится сканер.
- 5. Наденьте RS5000 на указательный палец, расположив пусковую кнопку сканирования рядом с большим пальцем.

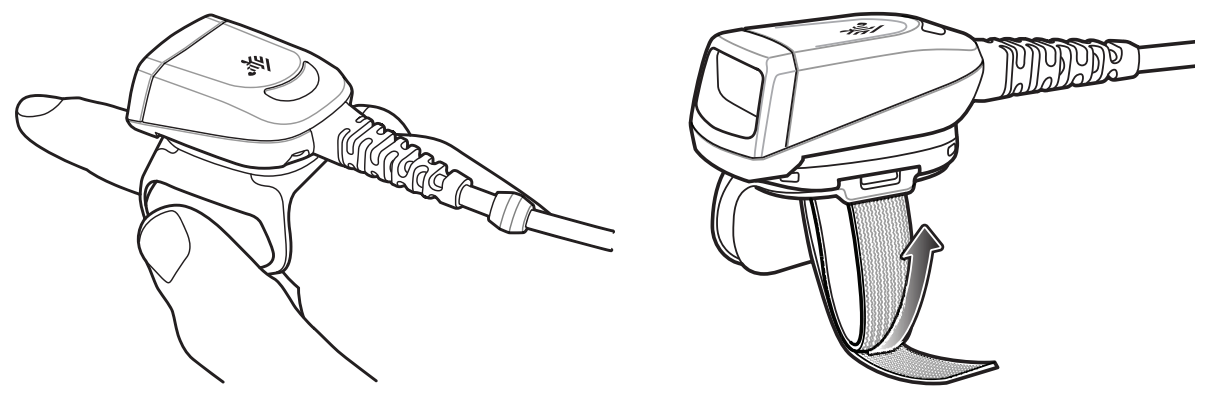

**Рис. 8** *Ношение RS5000* 

- 6. Затяните ремешок для пальца.
- 7. При необходимости обрежьте излишнюю длину ремешка для пальца.

8. При использовании носимого терминала WT41N0 прикрепите преобразователь напряжения с помощью клейкой застежки к креплению на запястье.

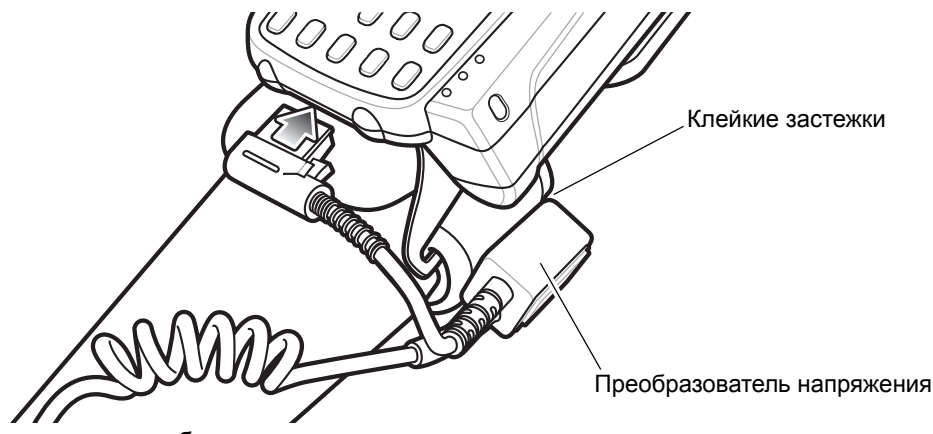

Рис. 9 Закрепление преобразователя напряжения

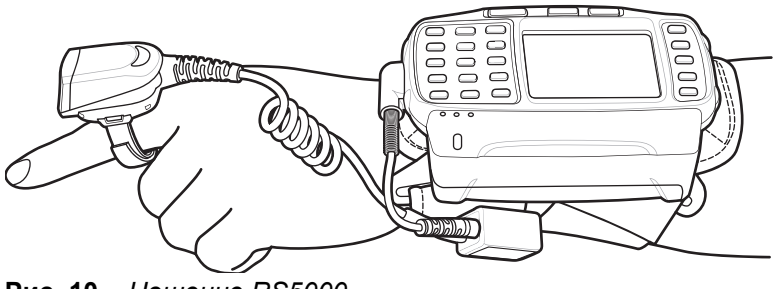

Рис. 10 Ношение RS5000

9. Выполните "горячую" перезагрузку носимого терминала.

## Обновление микропрограммы RS5000

Компания Zebra предоставляет обновления микропрограммы для сканера RS5000. Для обновления микропрограммы сканера RS5000 он должен быть подключен к WT6000.

## Просмотр версии микропрограммы

Для просмотра текущей версии микропрограммы RS5000 выполните следующее:

- 1. Подключите RS5000 к носимому терминалу WT6000. См. Установка на стр. 6.
- 2. На терминале WT6000 коснитесь 💷 > 😤.

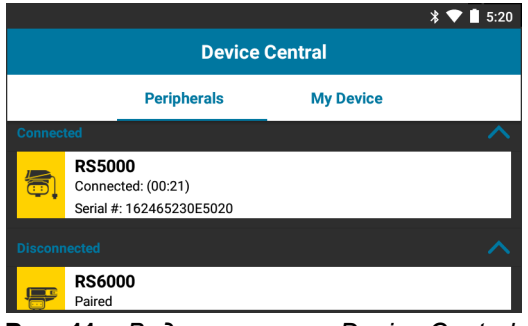

Рис. 11 Вид приложения Device Central

- На вкладке Peripherals коснитесь области с информацией о периферийном устройстве RS5000, чтобы открыть окно Device Details.
- 4. Чтобы просмотреть версию микропрограммы, прокрутите вниз до пункта Firmware Version.

## Обновление микропрограммы RS5000

Выполняйте обновление микропрограммы RS5000 с помощью установленного на носимом терминале WT6000 приложения **Device Central**:

- 1. Загрузите пакет обновления микропрограммы с веб-сайта поддержки Zebra.
  - а. Перейдите по ссылке <u>http://www.zebra.com/support</u>.
  - **b.** Сохраните файл на главном компьютере.
- 2. Скопируйте файл обновления микропрограммы в память носимого терминала WT6000 в папку /sdcard/Android/data/com.symbol.devicecentral/files/.

Подробнее о сохранении файлов на терминал WT6000 см. *Руководство системного интегратора WT6000*.

3. Подключите RS5000 к носимому терминалу WT6000. См. Установка на стр. 6.

4. На терминале WT6000 коснитесь 💷 > 😪.

|                |                                                                 | ≱ 💎 🖠 5:20 |  |  |
|----------------|-----------------------------------------------------------------|------------|--|--|
| Device Central |                                                                 |            |  |  |
|                | Peripherals                                                     | My Device  |  |  |
| Connec         | red                                                             | ^          |  |  |
|                | <b>RS5000</b><br>Connected: (00:21)<br>Serial #: 162465230E5020 |            |  |  |
| Disconnected   |                                                                 |            |  |  |
|                | RS6000<br>Paired                                                |            |  |  |

Рис. 12 Вид приложения Device Central

- 5. На вкладке Peripherals коснитесь области с информацией о периферийном устройстве RS5000, чтобы открыть окно Device Details.
- 6. Прокрутите экран Device Details вниз до конца.

|                      | * 💎 🗎 5:15              |  |  |
|----------------------|-------------------------|--|--|
| ÷                    | Device Details          |  |  |
| Firmware V<br>PAADIS | Fersion:<br>500-001-N00 |  |  |
| Manufactu<br>02Sep1  | re Date:<br>1 6         |  |  |
| Service Da<br>N/A    | te:                     |  |  |
| Firmware Update      |                         |  |  |

Рис. 13 Вид экрана Device Details

7. Коснитесь пункта Firmware Update.

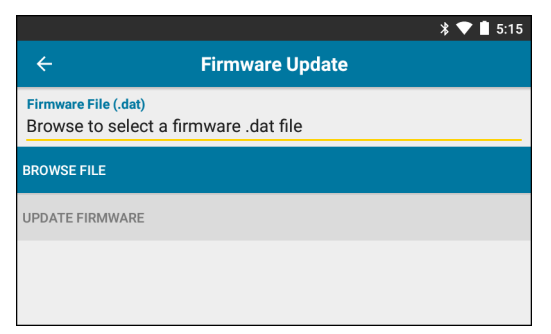

Рис. 14 Вид экрана Firmware Update

- 8. Коснитесь Browse File и выберите файл обновления микропрограммы RS5000.
- 9. Коснитесь Update Firmware.

10. Коснитесь Yes, чтобы подтвердить обновление микропрограммы.

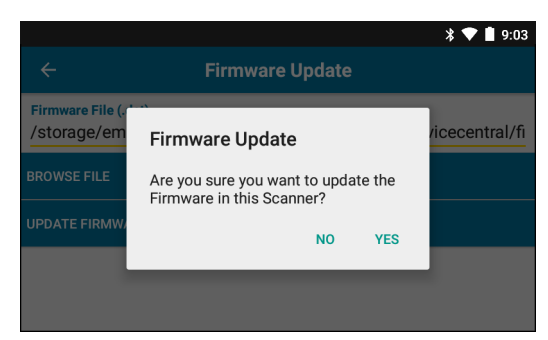

Рис. 15 Экран подтверждения обновления микропрограммы

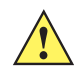

ВНИМАНИЕ! Когда начинается обновление микропрограммы, не отсоединяйте сканер-кольцо.

| * 💙 🗎 5:20                                                                                                    |  |  |  |
|----------------------------------------------------------------------------------------------------|--|--|--|
| ← Firmware Update                                                                                                    |  |  |  |
| Firmware File (.dat)<br>Browse to select a firmware .dat file                                                                                                    |  |  |  |
| BROWSE FILE                                                                                                    |  |  |  |
| UPDATE FIRMWARE                                                                                                    |  |  |  |
| Firmware Update Request submitted.<br>Warning: Do not disconnect, reboot or attempt to Page the Ring Scanner while<br>the Firmware download is in progress. Download progress is displayed via the<br>Notification Bar. When the Firmware update is complete, the Ring Scanner will<br>reboot. |  |  |  |

Рис. 16 Экран начала обновления микропрограммы

11. Потяните вниз панель уведомлений, чтобы просмотреть ход выполнения обновления микропрограммы.

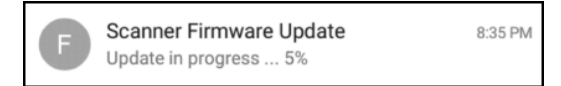

Рис. 17 Ход выполнения обновления микропрограммы

**12.** Когда обновление будет выполнено, отсоедините и снова подключите сканер RS5000 к терминалу WT6000, чтобы перезагрузить сканер.

Убедитесь, что установлена новая версия микропрограммы. См. *Просмотр версии микропрограммы на стр. 9*.

## Использование сканера

ПРИМЕЧАНИЕ. Не использовать в условиях возможного образования конденсата.

Чтобы отсканировать штрихкод, выполните следующие действия:

- 1. Включите носимый терминал.
- 2. Запустите приложение сканирования.

При использовании RS5000 в комплекте с носимым терминалом WT41N0 подождите несколько минут до запуска RS5000.

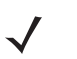

**ПРИМЕЧАНИЕ.** Если сканер RS5000 подключен к терминалу WT41N0 через преобразователь напряжения, для перезагрузки сканеру RS5000 требуется около минуты, если он продолжительное время был полностью выключен.

- 3. Нажмите пусковую кнопку сканирования и наведите RS5000 на штрихкод.
- **4.** Убедитесь, что штрихкод находится внутри лазерной прицельной рамки красного цвета. Прицельная точка используется для улучшения видимости в условиях яркого освещения.

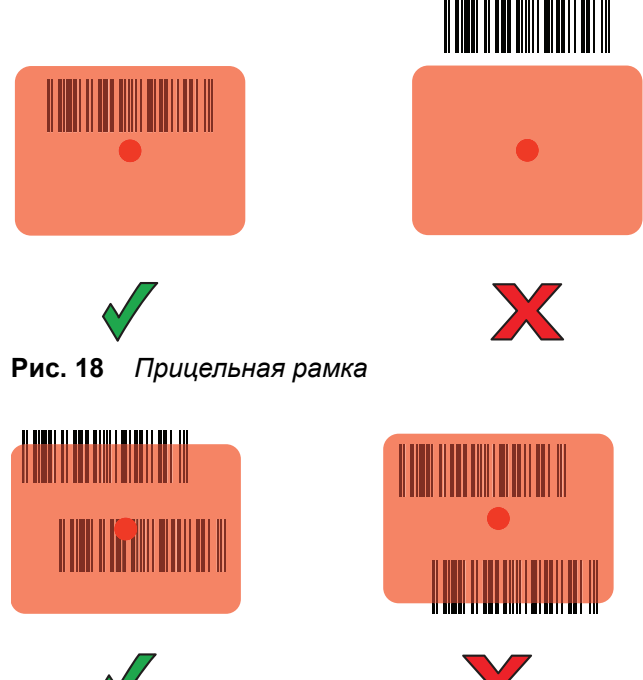

Рис. 19 Режим списка выбора в случае нескольких штрихкодов

**5.** Если декодирование выполнено успешно, цвет индикатора изменится на зеленый. Если терминал запрограммирован соответствующим образом, он подаст звуковой сигнал.

#### Советы по сканированию

- Для крупных штрихкодов держите RS5000 на большем расстоянии от штрихкода.
- Для штрихкодов с близко расположенными штрихами держите RS5000 ближе к штрихкоду.
- Оптимальное расстояние для сканирования зависит от плотности штрихкода, но обычно составляет 10–25 см (4–10 дюймов). Для определения оптимальной дистанции попробуйте выполнить сканирование с разного расстояния.
- Не располагайте RS5000 ровно перпендикулярно к сканируемому штрихкоду. В таком положении луч может переотразиться в выходное окно, что может помешать декодированию.

## Замена блока ремешка для пальца

Блок ремешка для пальца можно менять для каждого пользователя или заменить на новый. Для замены блока ремешка для пальца выполните следующие действия:

1. Нажмите на выступ фиксатора блока ремешка для пальца.

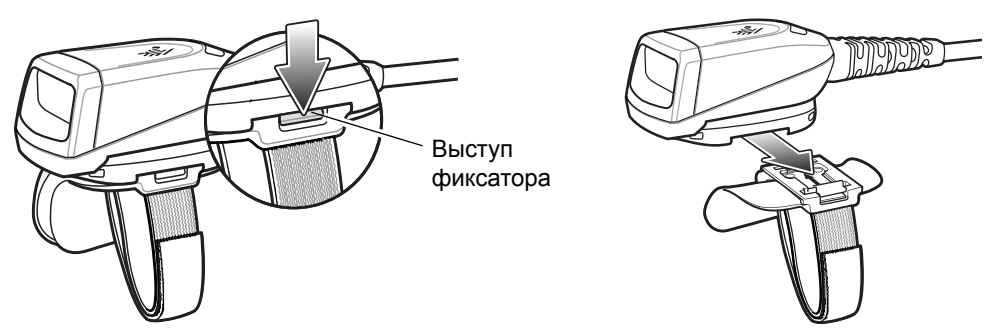

Рис. 20 Замена блока ремешка для пальца

- 2. Снимите блок ремешка для пальца с блока пусковой кнопки.
- 3. Совместите новый ремешок для пальца с пазами в блоке пусковой кнопки.
- 4. Задвиньте блок ремешка для пальца на блок пусковой кнопки сканирования до щелчка фиксатора.
- 5. Вставьте указательный палец в ремешок. Затяните ремешок и прижмите вместе зацеп и выступ.
- 6. При необходимости обрежьте излишнюю длину ремешка для пальца.

# Замена блока пусковой кнопки

Для замены блока пусковой кнопки сканирования выполните следующие действия:

- 1. Снимите блок ремешка для пальца.
- 2. Переверните RS5000 верхней стороной вниз.
- 3. Открутите отверткой фиксирующий винт.

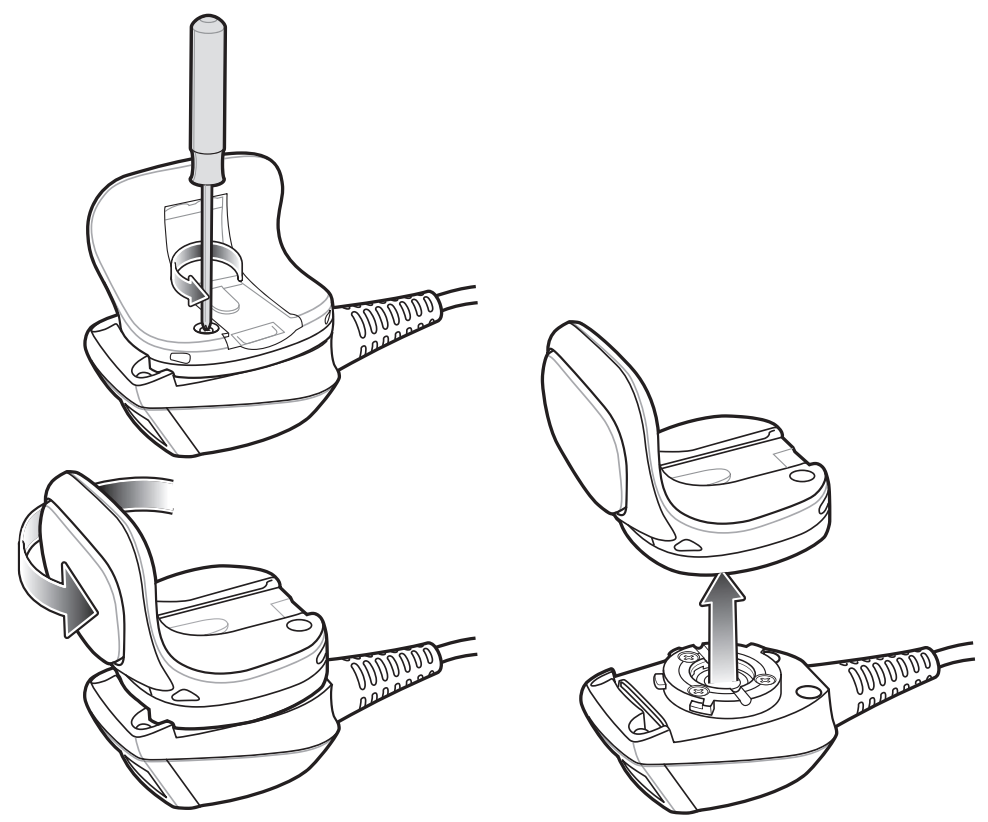

Рис. 21 Замена блока пусковой кнопки

- **4.** Поверните блок пусковой кнопки по часовой стрелке до совмещения выходного окна и пусковой кнопки сканирования.
- 5. Снимите блок пусковой кнопки с блока сканера.
- 6. Совместите новый блок пусковой кнопки с блоком сканирования.
- 7. Поверните блок пусковой кнопки по часовой стрелке на 1/4 полного оборота.
- 8. Закрутите отверткой фиксирующий винт.
- 9. Установите обратно блок ремешка для пальца.

## Чистка

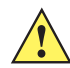

ВНИМАНИЕ! Всегда надевайте средства защиты глаз.

При использовании баллончиков со сжатым воздухом и веществ на спиртовой основе обязательно читайте предупредительную табличку. Если по медицинским показаниям вам приходится пользоваться другими растворами, свяжитесь с Zebra и получите дополнительную информацию.

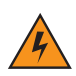

ПРЕДУПРЕЖДЕНИЕ! Старайтесь избегать контакта изделия с нагретыми смазочными веществами или другими горючими жидкостями. В случае загрязнения устройства вышеуказанными материалами отсоедините прибор и немедленно очистите его в соответствии с настоящими инструкциями.

## Одобренные активные компоненты очищающих средств

100% активных компонентов любого чистящего средства должно состоять из или являться комбинацией следующих веществ: изопропиловый спирт; хлор/гипохлорит натрия; перекись водорода; мягкое хозяйственное мыло.

## Опасные компоненты

Следующие химические вещества могут повредить пластиковые части RS5000, поэтому следует избегать их контакта с устройством: нашатырный спирт, соединения амидов или аммиака, ацетон, кетоны, эфиры, ароматические и хлорированные углеводороды, водные или спиртовые щелочные растворы, этаноламин, толуол, трихлорэтилен, бензол, фенол и ТВ-лизоформ.

## Инструкции по чистке

Не наносите жидкость непосредственно на RS5000. Смочите мягкую ткань или используйте влажные салфетки. Не оборачивайте устройство тканью или салфеткой, а осторожно протрите его. Не допускайте скапливания жидкости вокруг дисплея или в других местах. Дайте устройству просохнуть перед использованием.

## Особые примечания по очистке

В состав большинства резиновых перчаток из винила входят добавки фталата, которые обычно не рекомендованы для использования в медицинских учреждениях и могут повредить корпус RS5000. Не следует брать RS5000 резиновыми перчатками, в состав которых входят фталаты, или руками, не вымыв их после работы в резиновых перчатках. Если перед работой с RS5000 использовались любые продукты с содержанием опасных компонентов, перечисленных выше, например, антибактериальный гель для рук с содержанием этаноламина, то во избежание повреждения пластиковых компонентов руки должны полностью высохнуть до контакта с RS5000.

## Требуемые материалы

- Спиртовые салфетки
- Мягкая ткань для протирки линз
- Ватные палочки
- Изопропиловый спирт
- Баллончик со сжатым воздухом с трубкой

## Чистка RS5000

#### Корпус

Протрите корпус с помощью спиртовых салфеток.

#### Выходное окно

Регулярно протирайте выходное окно сканера мягкой тканью для протирки линз или другим материалом, подходящим для протирки деталей оптических приборов, например очков.

#### Разъем

- 1. Отсоедините RS5000 от носимого терминала.
- 2. Обмакните ватный тампон на конце ватной палочки в изопропиловый спирт.
- 3. Протрите контакты разъема ватной палочкой. Не оставляйте вату на контактах разъема.
- 4. Повторите действие не менее трех раз.
- 5. Концом ватной палочки, смоченным в спирте, удалите жир и грязь в области вокруг разъема.
- 6. Возьмите сухую ватную палочку и повторите пункты с 3 по 5.

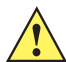

**ВНИМАНИЕ!** Не направляйте насадку на себя и других людей, отверните насадку или трубку от своего лица.

- Продуйте сжатым воздухом зону разъема, поместив трубку/насадку баллончика на расстоянии около 12 мм от поверхности.
- Проверьте поверхность на предмет остатков следов смазки и грязи, при необходимости повторите процедуру.

#### Периодичность очистки

Частота проведения очистки устройства определяется владельцем по собственному усмотрению, в зависимости от переменных условий эксплуатации мобильного устройства. Чистку следует проводить по мере необходимости. Однако в целях обеспечения оптимальной производительности сканера в обстановке с повышенным загрязнением может потребоваться регулярная чистка выходного окна сканера.

# Поиск и устранение неполадок

| Табл. 1 | Поиск и устранение неполадок RS5000 |
|---------|-------------------------------------|
|---------|-------------------------------------|

| Признак                                                                             | Возможная причина                                                                                                    | Действие                                                                                                    |
|-------------------------------------------------------------------------------------|----------------------------------------------------------------------------------------------------|----------------------------------------------------------------------------------------------------|
| При нажатии кнопки<br>сканирования не                                               | Интерфейсный кабель подключен неплотно.                                                                                             | Проверьте подключение интерфейсного кабеля.                                                                                                    |
| прицельная точка.                                                                   | На RS5000 не подается<br>питание.                                                                                                   | Питание на RS5000 подается от носимого<br>терминала. Убедитесь, что аккумулятор<br>носимого терминала заряжен.                                                                                                    |
|                                                                                     | Приложение с поддержкой<br>сканирования не запущено на<br>носимом терминале.                                                        | Запустите приложение с поддержкой сканирования на носимом терминале.                                                                                                    |
| RS5000 не декодирует<br>штрихкод.                                                   | Штрихкод не считывается.                                                                                                    | Убедитесь, что штрихкод не поврежден и его<br>целостность не нарушена.                                                                                                    |
|                                                                                     | Выходное окно загрязнено.                                                                                                    | Очистите входное окно салфеткой для линз.<br>Подойдут также салфетки для очков. Не<br>используйте салфетки с пропиткой.                                                                                                    |
|                                                                                     | Символика штрихкодов не активирована.                                                                                               | Обратитесь к системному администратору.                                                                                                    |
| Появляется конденсат<br>на внутренней или<br>внешней поверхности<br>выходного окна. | Использование сканера-кольца<br>при повышенной температуре и<br>влажности после нахождения в<br>условиях пониженной<br>температуры. | Протрите конденсат с выходного окна мягкой<br>салфеткой.<br>Если образуется конденсат с внутренней стороны<br>окна, следует использовать сканер-кольцо только<br>при пониженной температуре или только при<br>повышенной температуре и высокой влажности.<br>Не используйте один и тот же сканер при разных<br>условиях. |
| RS5000 не<br>подключается к<br>носимому компьютеру.                                 | Неправильная конфигурация<br>для носимого компьютера.                                                                               | Обратитесь к системному администратору для получения правильной конфигурации RS5000.                                                                                                    |

## Рекомендации по эргономике

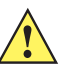

**ВНИМАНИЕ!** В целях предотвращения и минимизации риска повреждений и травм вследствие использования оборудования следуйте рекомендациям, приведенным ниже. Во избежание производственных травм обратитесь к руководителю службы техники безопасности вашего предприятия и убедитесь в том, что вы соблюдаете соответствующие правила техники безопасности.

- Сократите или полностью исключите повторяющиеся движения.
- Сохраняйте естественное положение тела.
- Сократите или полностью исключите применение излишних физических усилий.
- Обеспечьте удобный доступ к часто используемым предметам.
- Выполняйте рабочие задания на соответствующей высоте.
- Сократите или полностью исключите вибрацию.
- Сократите или полностью исключите механическое давление.
- Обеспечьте наличие достаточного свободного пространства для работы.
- Обеспечьте надлежащие рабочие условия.
- Оптимизируйте производственные операции.

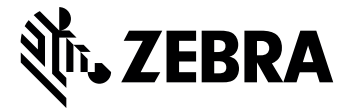

Zebra Technologies Corporation, Inc.

3 Overlook Point Lincolnshire, IL 60069, U.S.A. http://www.zebra.com

Zebra и стилизованное изображение головы зебры являются товарными знаками ZIH Corp., зарегистрированными во многих юрисдикциях по всему миру. Все прочие товарные знаки являются собственностью соответствующих владельцев.

© 2017 ZIH Corp. и/или филиалы компании. Все права защищены. ZEBRA и стилизованное изображение головы зебры являются товарными знаками ZIH Corp., зарегистрированными во многих юрисдикциях по всему миру. Все прочие товарные знаки являются собственностью соответствующих владельцев.

MN-002933-02RU, редакция А, март 2017 г.